# E-İmza Nedir?

E-İmza, Barokart ve Türmob Kart sahiplerinin kullanabildiği bir uygulamadır.

Barokart sahipleri E-imza'yı; UYAP kredisi ve Elektronik Tahsilat Sistemi'ne başvuru esnasında gerekli sözleşmeleri imzalamak için kullanır.

Türmob Kart sahipleri E-İmza'yı Elektronik Tahsilat Sistemi'ne başvuru esnasında gereken sözleşmeleri imzalamak için kullanır.

# E-İmza Süreci

E-İmza işlemleri <u>https://imza.param.com.tr/anasayfa.aspx</u> sayfası üzerinden ilerlemektedir.

E-İmza yalnızca Windows işletim sisteminde kullanılabilir.

Kurulum yapılırken arka planda herhangi bir antivirüs programının **çalışmamasına** dikkat edilmelidir.

Param E-İmza uygulaması arka planda farklı bir e-imza programı olmadan çalıştırılmamalıdır.

### E-İmza Süreci-Kurulum Adımları

E-İmza kurulumu 3 adımdan oluşmaktadır.

İlk aşama 'Java Yardımcı Uygulamasının kurulmasıdır. Java Yardımcı Uygulamasına tıklandığında kurulum adımları başlayacaktır.

| ← → C        |                                                                                                    |                   | ٤          |  |
|--------------|----------------------------------------------------------------------------------------------------|-------------------|------------|--|
| <b>merse</b> |                                                                                                    | 😒 İNTERNET ŞUBESİ | 🔁 TL YÜKLE |  |
|              |                                                                                                    |                   |            |  |
|              | PARAM E-IMZA                                                                                                    |                   |            |  |
|              | KAMU SM SÜRÜCÜ YARDIMI                                                                                               |                   |            |  |
|              | LISANS GÜNCELLEME                                                                                                    |                   |            |  |
|              | 1- Java sürümünüz eski ise yukarıdaki dosya ile güncelleyiniz                                                        |                   |            |  |
|              | 2- Kullandığınız imza anahtarınızın sürücüsü bilgisayarınızda yok ise KAMU<br>Sürücü yardımı linkinden temin ediniz. |                   |            |  |
|              | 3- Param E-imza uygulamasını bilgisayarınıza yükleyiniz.                                                             |                   |            |  |
|              | 4- https://isube.param.com.tr ' den döküman imzalamaya başlayabilirsiniz                                             |                   |            |  |

Java Yardımcı Uygulamasının kurulumu tamamlandıktan sonra 2. adım olarak 'Kamu SM Sürücü Yardımı'nın doğru şekilde doldurulması gerekir.

| imza.param.com.tr/anasayfa.aspx |                                                                                                    |                   |            | F |
|---------------------------------|----------------------------------------------------------------------------------------------------|-------------------|------------|---|
| <b>Balaw</b>                    |                                                                                                    | 💿 İNTERNET ŞUBESİ | 街 TL YÜKLE |   |
|                                 | JAVA YARDIMCI UYGULAMASI                                                                                                    |                   |            |   |
|                                 | PARAM E-İMZA                                                                                                    |                   |            |   |
|                                 |                                                                                                    |                   |            |   |
|                                 | <ol> <li>LISANS GÜNCELLEME</li> <li>Java sürümünüz eski ise yukarıdaki dosya ile güncelleyiniz</li> <li>Kullandığınız imza anahtarınızın sürücüsü bilgisayarınızda yok ise KAMU<br/>Sürücü yardımı linkinden temin ediniz.</li> <li>Param E-Imza uygulamasını bilgisayarınıza yükleyiniz.</li> <li>https://isube.param.com.tr ' den döküman imzalamaya başlayabilirsiniz</li> </ol> |                   |            |   |

Kamu SM Sürücü Yardımı'ndaki bilgiler kullanıcının kendi bilgileridir ve bu bilgileri doğru şekilde doldurması gerekmektedir.

| Sürücü Yükleme Servisi                                                                                                |                                                                     |                                 |                                          |
|----------------------------------------------------------------------------------------------------|---------------------------------------------------------------------|---------------------------------|------------------------------------------|
| Aşağıda, bilgisayarınız için uygun olan sürü<br>sürücüleri bilgisayarınıza indirip kurunuz.                           | cüleri indireceğiniz sürücü yükleme adın                            | nları mevcuttur. Lütfen gerekli | i alanları doldurup, size uy             |
| Uyarı: Kamu SM hizmetlerinin<br>ve üzeri herhangi bir versiyonu                                                       | (Bireysel İşlemler, Başvuru Porta<br>ın kurulu olması gerekmektedir | alları vb.) çalışması için b    | ilgisayarınızda Java 1                   |
| Adım 1 : İşletim Sisteminizi Seçiniz                                                                                  | z<br>iz.                                                            |                                 |                                          |
| İşletim Sistemi                                                                                                    | ▼ Işletim Sistemi Versiyor                                          | iu 👻 lştetim Sist               | em(Tip)                                  |
|                                                                                                    |                                                                     |                                 |                                          |
| Adım 2 : Kart Okuyucunuzu Seçin<br>Lütfen size gönderilen kart okuyucuyu seçin                                        | iz<br>iz.                                                           |                                 | (AND AND AND AND AND AND AND AND AND AND |
| Adim 2 : Kart Okuyucunuzu Seçin<br>Lütfen size gönderilen kart okuyucuyu seçin<br>Gemalto IDBRIDGE K30<br>USB         | iz<br>iz.<br>KO Omnikey USB                                         | Omnikey Masaüstü                | Gemplus USB                              |
| Adim 2 : Kart Okuyucunuzu Seçin<br>Lütfen size gönderilen kart okuyucuyu seçin<br>Gemalto IDBRIDGE K30<br>USB<br>MILH | iz<br>iz.<br>co Omnikey USB                                         | Omnikey Masaüstü                | Gemplus USB                              |

Örneğin; işletim sistemi versiyonu sekmesinde kullanıcının işletim sistemi Windows 10 ise Windows 10, Windows 8 ise Windows 8'i seçmelidir.

Daha sonra görselde de görüldüğü gibi kullanıcı hangi e-imza cihazını kullanıyorsa onu seçmelidir.

| kamusm.bilgem.t | tubitak.gov.tr/islemler/surucu_yukleme_serv                         | risi/                                            |                                                                     |                               |                            |
|-----------------|---------------------------------------------------------------------|--------------------------------------------------|---------------------------------------------------------------------|-------------------------------|----------------------------|
|                 | Sürücü Yükleme                                                      | Servisi                                          |                                                                     |                               |                            |
|                 | Aşağıda, bilgisayarınız için uy<br>sürücüleri bilgisayarınıza indir | gun olan sürücüleri indirec<br>ip kurunuz.       | eğiniz sürücü yükleme adıml                                         | arı mevcuttur. Lütfen gerekli | alanları doldurup, size uy |
|                 | Uyarı: Kamu SM hiz<br>ve üzeri herhangi b                           | metlerinin (Bireysel İ<br>ir versiyonun kurulu o | şlemler, Başvuru Portal<br>İlması gerekmektedir                     | ları vb.) çalışması için bi   | lgisayarınızda Java 1      |
|                 |                                                                     | <b>inizi Seçiniz</b><br>Allıklerini seçiniz.     |                                                                     |                               |                            |
|                 | Windows                                                             | -                                                | Işletim Sistemi Versiyonu                                           | 🔻 🛛 Işletim Sist              | emi Tipi 🛛 🔻               |
|                 | Adım 2 : Kart Okuyucu<br>Lütfen size gönderilen kart ok             | nuzu Seçiniz<br>ayucuyu seçiniz.                 | Server 2003<br>Server 2008<br>XP<br>Vista<br>7                      | u                             |                            |
|                 | Gemalto IDBRIDGE K30<br>USB                                         | MILKO                                            | 8<br>10<br>Server 2012<br>11<br>Server 2016<br>Server 2019 ve üzeri | ey Masaüstü                   | Gemplus USB                |
|                 |                                                                     |                                                  | i i i                                                               |                               | -                          |
|                 | ACS - ACR 38T USB Kırmızı                                           | ACS - ACR 38T USB Beyaz                          | ACS - ACR 38T USB<br>Masaüstü                                       | ACS - ACR 39T USB             | ATR 19 USB                 |

#### Kullanıcı ilk 2 adımı tamamladıktan sonra son adım olarak 'Param E-İmza'yı kurmalıdır.

| imza.param.com.tr/anasayfa.aspx |                                                                                                    |                   |           |
|---------------------------------|----------------------------------------------------------------------------------------------------|-------------------|-----------|
| <b>Param</b>                    |                                                                                                    | 💽 INTERNET ŞUBESİ | 🔁 TL YÜKL |
|                                 |                                                                                                    |                   |           |
|                                 | JAVA YARDIMCI UYGULAMASI                                                                                             |                   |           |
|                                 | PARAM E-İMZA                                                                                                    |                   |           |
|                                 | KAMU SM SÜRÜCÜ YARDIMI                                                                                               | 0-2               |           |
|                                 | LİSANS GÜNCELLEME                                                                                                    |                   |           |
|                                 | 1- Java sürümünüz eski ise yukarıdaki dosya ile güncelleyiniz                                                        |                   |           |
|                                 | 2- Kullandığınız imza anahtarınızın sürücüsü bilgisayarınızda yok ise KAMU<br>Sürücü yardımı linkinden temin ediniz. |                   |           |
|                                 | 3- Param E-imza uygulamasını bilgisayarınıza yükleyiniz.                                                             |                   |           |
|                                 | 4- https://isube.param.com.tr ' den döküman imzalamaya başlayabilirsiniz                                             |                   |           |

Param E-İmza sekmesine tıkladıktan sonra sol alta gelecek olan seçeneğe çift tıklayıp kurulum adımlarının tamamlanması gerekmektedir.

| ← → C                          |                                                                                                    |                              |
|--------------------------------|----------------------------------------------------------------------------------------------------|------------------------------|
| Param                          | r                                                                                                    | 🕑 INTERNET ŞUBESİ 🕑 TL YÜKLE |
|                                | JAVA YARDIMCI UYGULAMASI                                                                                             |                              |
|                                | PARAM E-IMZA                                                                                                    |                              |
|                                | KAMU SM SÜRÜCÜ YARDIMI                                                                                               |                              |
|                                | LISANS GÜNCELLEME                                                                                                    |                              |
|                                | 1- Java sürümünüz eski ise yukarıdaki dosya ile güncelleyiniz                                                        |                              |
|                                | 2- Kullandığınız imza anahtarınızın sürücüsü bilgisayarınızda yok ise KAMU<br>Sürücü yardımı linkinden temin ediniz. |                              |
|                                | 3- Param E-imza uygulamasını bilgisayarınıza yükleyiniz.                                                             |                              |
|                                | 4- https://isube.param.com.tr ' den döküman imzalamaya başlayabilirsiniz                                             |                              |
|                                |                                                                                                    | 1                            |
| <b>Param</b>                   | Türkiye'nin ==                                                                                                    | oress troy 🕕 mastercard VISA |
| <ul> <li>virmas eva</li> </ul> |                                                                                                    |                              |

#### E-İmza kurulum adımları ise sırasıyla şu şekildedir;

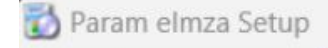

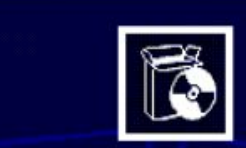

#### Param eImza kurulum asistanda hoş geldiniz

Bu kurulum asistanı Param elmza 2025 kuracaktır. Kurulum ile devam etmedenönce diğer tüm programları bırakmalısınız.

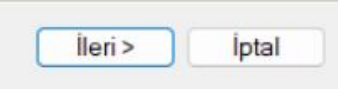

X

| Param elmza Setup                                   |                       | 200      |          | $\times$ |
|-----------------------------------------------------|-----------------------|----------|----------|----------|
| <b>Klasör seç</b><br>Kurulum için program klasörünü | i seçiniz.            |          |          | C        |
| Kurulum asistanı aşağıda                            | ıki klasörde Param el | lmza kur | acaktır. |          |
| Farklı bir klasör icin, Ara tıklayın                | IIZ.                  |          |          |          |
|                                                     |                       |          |          |          |
| Hedefklasör                                         |                       |          |          |          |
| Hedef klasör<br>C:\Program Files (x86)\Param        | n\Param elmza∖        |          | Ara      |          |
| Hedef klasör<br>C:\Program Files (x86)\Param        | n∖Param elmza∖        |          | Ara      |          |

Kurulum adımı tamamlandıktan sonra E-İmza programını çalışır hale getirmek için ise yapılması gereken işlemler şu şekildedir;

'Masaüstünde bulunan 'Bilgisayarım/Bu bilgisayar' sekmesine girip 'Yerel Disk C' sekmesine tıklanmalıdır. Bu sekmede 'Program Fİles/Program Dosyaları (x86) dosyası açılmalıdır.

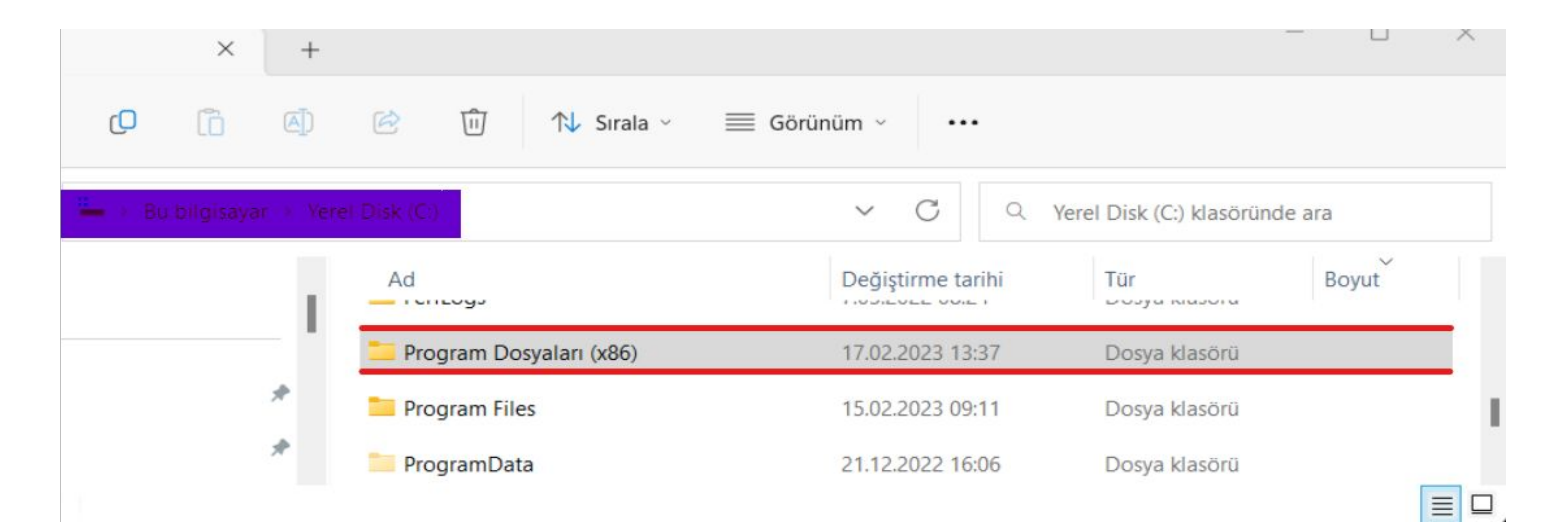

#### Daha sonra açılacak olan sayfada 'Param' dosyasına tıklanmalıdır.

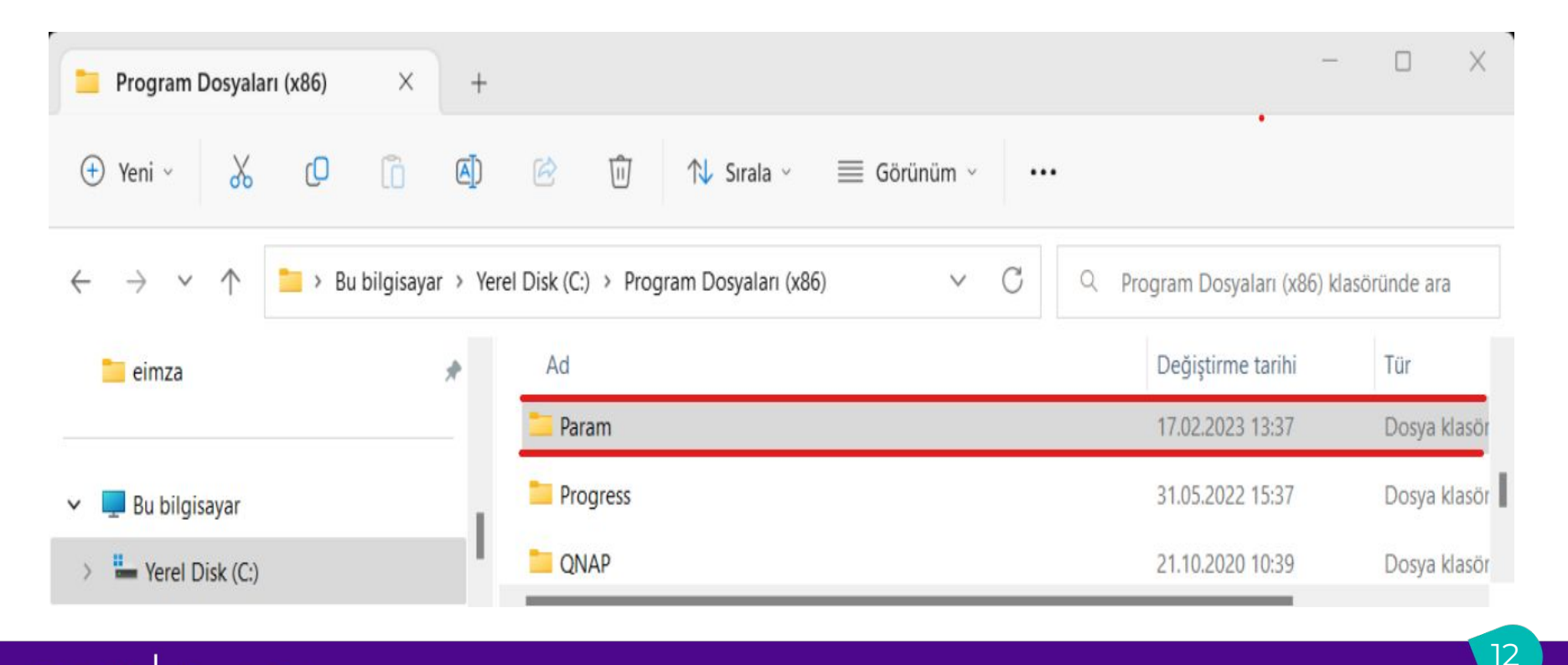

Son adım olarak açılacak olan dosyada '**Parameımza.exe**' sekmesine sağ klik ile tıklanıp '**Yönetici olarak çalıştır**' sekmesine tıklanmalıdır.

| 📁 Param elmza             | × +                  |                            |                  |                   | -                        |         |
|---------------------------|----------------------|----------------------------|------------------|-------------------|--------------------------|---------|
| 🕂 Yeni - 🔏 🗘              | <u>6</u>             | 🖄 🗊 🔨 Sırala               | a - 🛛 🗮 Görünü   | üm ~ •••          |                          |         |
| · · · 🖿 🐂                 | Program Dosyaları () | x86) > Param > Param elmza |                  | ~ C Q             | Param elmza klasöründe a | ra      |
| Belgeler                  | *                    | Ad                         |                  | Değiştirme tarihi | Tür                      | Boyut   |
| Resimler                  | *                    | Newtonsoft.Json.xml        |                  | 8.03.2022 13:38   | XML Belgesi              | 447 KE  |
| 🕖 Müzikler                | <i>A</i>             | nunit.framework.dll        |                  | 22.02.2022 14:58  | Uygulama uzantısı        | 136 KE  |
| Videolar                  | · · · ·              | Paramelmza.application     |                  | 20.01.2023 16:08  | Application Manif        | 2 KI    |
| Cueries                   | *                    | Paramelmza.exe             | V                |                   |                          | 28 K    |
| Users                     |                      | Paramelmza.exe.config      |                  | 6 1               |                          | 3 K     |
| 🚞 NagihanHanım            | *                    | Paramelmza.exe.manife      | 🔳 Aç             |                   | Enter                    | 28 K    |
| 🚞 eimza                   | *                    | Paramelmza.pdb             | To Yonetici olar | rák çalıştır      |                          | 58 K    |
|                           |                      | 🖹 Paramelmza.xml           | 🔗 Başlangıç'a    | sabitle           |                          | 1 K     |
| 🕎 Bu bilgisayar           |                      | System.Configuration.d     | Sık kullanıla    | nlara ekle        |                          | 420 K   |
| Yerel Disk (C:)           |                      | System.Data.DataSetEx      | ZIP dosyasır     | na sıkıştır       |                          | 52 K    |
| - Yerel Disk (D:)         |                      | System.Data.dll            | Wol olarak ko    | opyala            | Kontrol+Üst Karakter+C   | 2.914 K |
| 🛀 Ağ                      | 1                    | System.Deployment.dll      | Ø Özellikler     |                   | Ek Karakter+Enter        | 824 K   |
| öğe 1 öğe seçildi 27,5 KB |                      |                            |                  |                   | >                        | 1       |